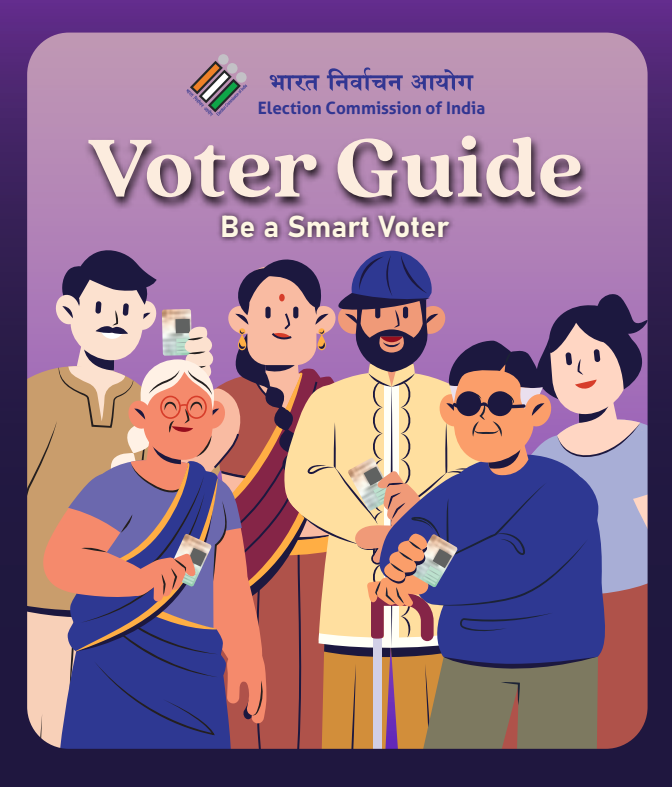

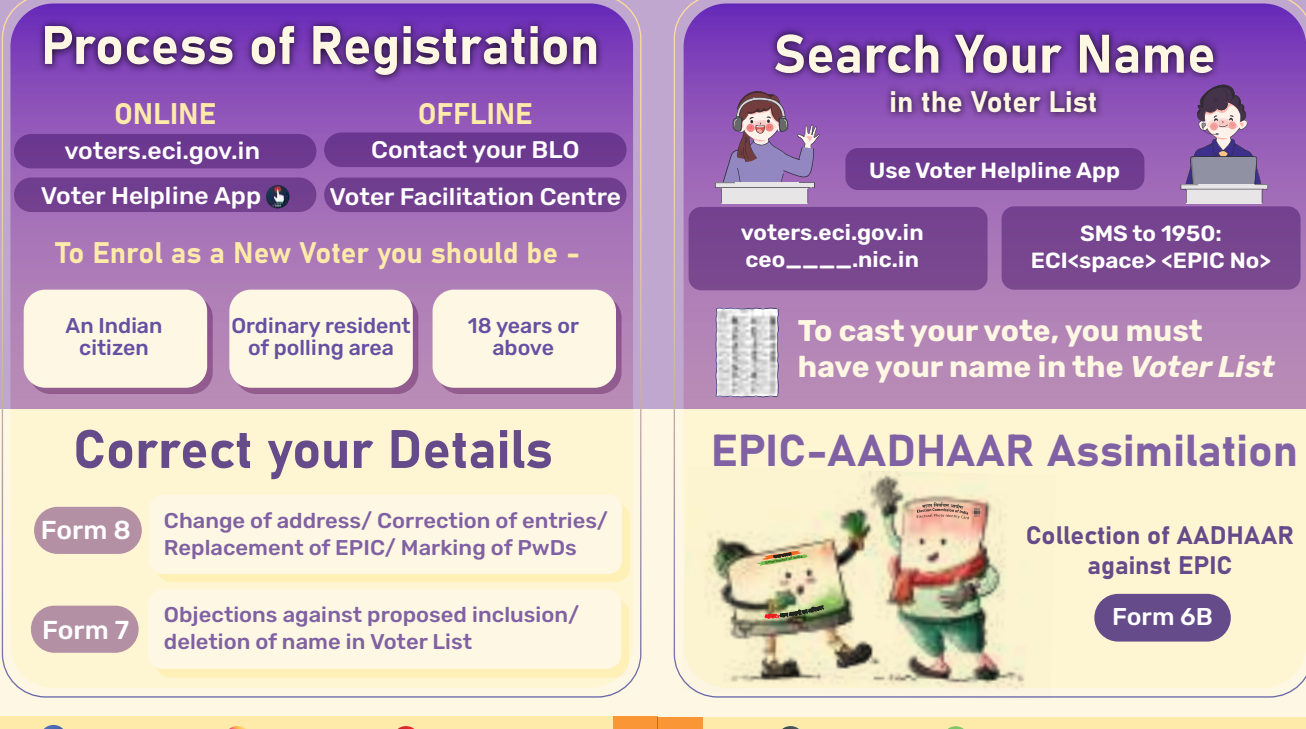

FB.com/ECI

@ecisveep

youtube.com/eci

2 1

ecisveep

Election Commission of India

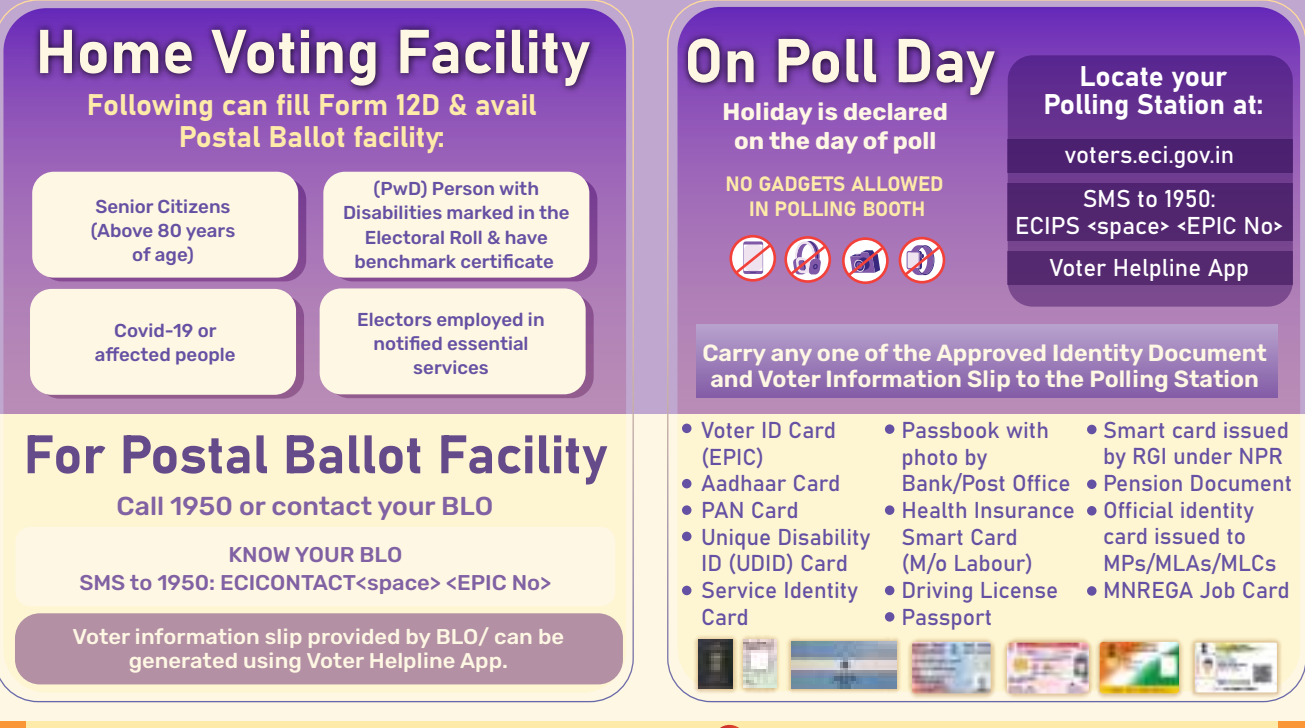

Report unlawful activity through cVIGIL App

4

3

# **Polling Process**

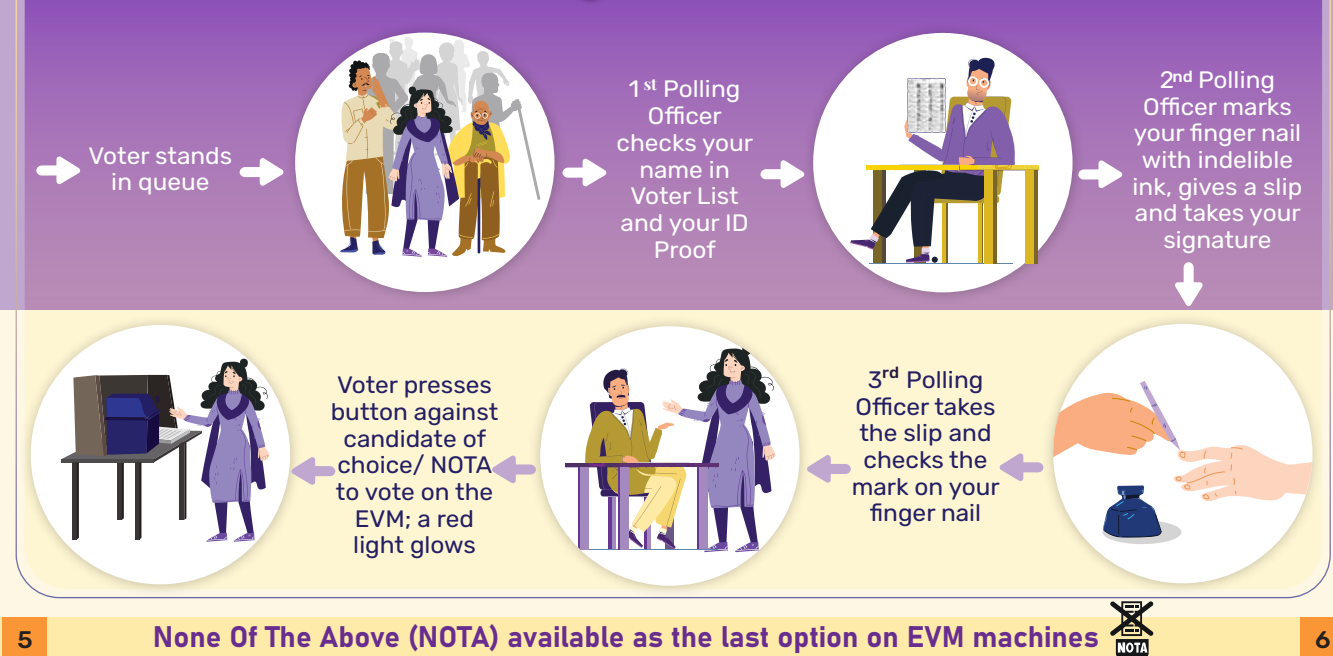

None Of The Above (NOTA) available as the last option on EVM machines

5

# **Casting your Vote**

If you do not see the ballot slip in the VVPAT or hear the loud beep, contact the **Presiding Officer** 

DAR

the voting

7

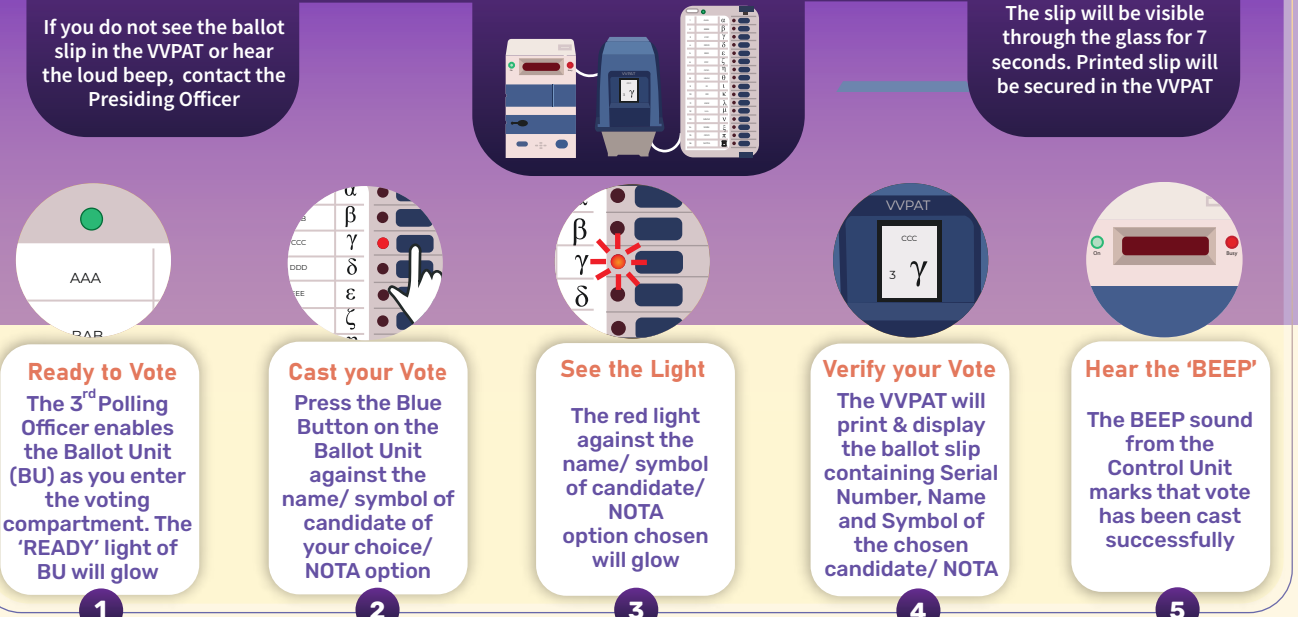

Other Facilities at Polling Station - Separate Queues, Drinking Water, First Aid, Waiting Shed, Toilet

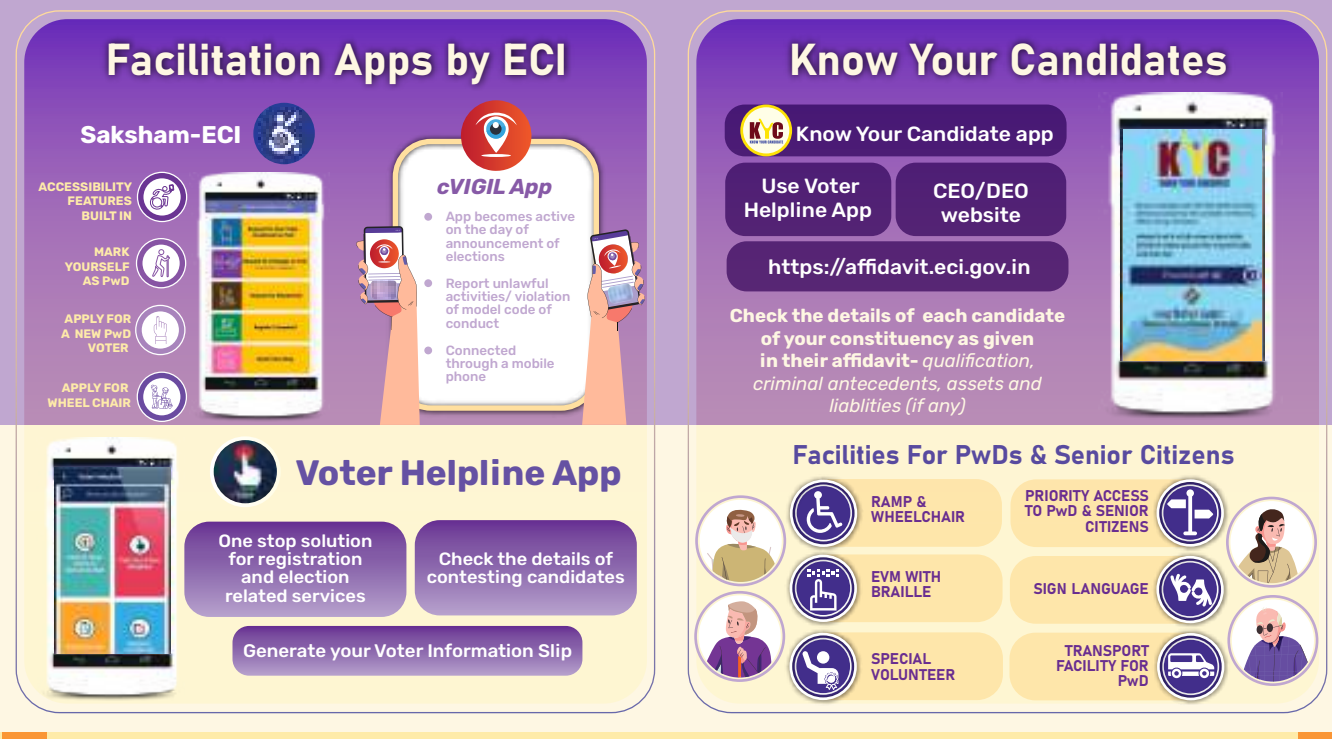

### 9 For Postal Ballot facility call 1950 or contact your BLO

### Making elections inclusive, accessible & voter friendly 10

## The Pledge

"We, the citizens of India, having abiding faith in democracy, hereby pledge to uphold the democratic traditions of our country and the dignity of free, fair and peaceful elections, and to vote in every election fearlessly and without being influenced by considerations of religion, race, caste, community, languages or any inducement."

#### Register online or verify your details at voters.eci.gov.in

eci.gov.in

fb.com/ECI

@ecisveep

0

Þ

R

youtube.com/eci

@ecisveep

**Election Commission of India** 

### Apps to install

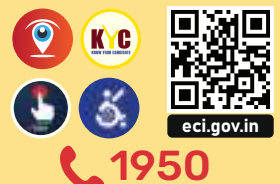

## ##^#ままト NO VOTER TO BE LEFT BEHIND